One Washington Square, San José, CA 95192-0138

- 1. Go to https://one.SJSU.edu
- 2. Select MySJSU (type in the search bar if necessary)
- 3. When your student center opens, scroll down to the Finance section and click to select Account Inquiry.

| ·       |                                                                                                  |                           |                                                                                                    |                                                                                                    |  |  |  |
|---------|--------------------------------------------------------------------------------------------------|---------------------------|----------------------------------------------------------------------------------------------------|----------------------------------------------------------------------------------------------------|--|--|--|
| >       | s Student Center                                                                                 |                           |                                                                                                    |                                                                                                    |  |  |  |
| >       | 👅 16 Unread Messages 🔒 No Holds 🗮 1 To Dos 🗮 2 Other Indicators                                  |                           |                                                                                                    |                                                                                                    |  |  |  |
| >       | Academics                                                                                        |                           |                                                                                                    | :                                                                                                    |  |  |  |
| >       |                                                                                                  |                           |                                                                                                    |                                                                                                    |  |  |  |
| >       | This Week's Schedule                                                                             | Search                    | >                                                                                                    |                                                                                                    |  |  |  |
|         | CLASS                                                                                            | SCHEDULE                  | Plan                                                                                                    | >                                                                                                    |  |  |  |
| ~       | COMM 20-63 TBA                                                                                   |                           | Enroll                                                                                                    | >                                                                                                    |  |  |  |
|         | ECON 1B-11                                                                                       |                           | My Academics                                                                                                    | >                                                                                                    |  |  |  |
| Ť       | LEC (<br>ENGL 2-01                                                                               | MyProgress                | >                                                                                                    |                                                                                                    |  |  |  |
| ~       | LEC (                                                                                            | Order Official Transcript | >                                                                                                    |                                                                                                    |  |  |  |
| >       | Enrollment Shopping Cart                                                                         | MyPlanner                 | >                                                                                                    |                                                                                                    |  |  |  |
| ~       |                                                                                                  | MyScheduler               | >                                                                                                    |                                                                                                    |  |  |  |
|         |                                                                                                  |                           |                                                                                                    |                                                                                                    |  |  |  |
| <u></u> | Finances                                                                                         |                           |                                                                                                    | :                                                                                                    |  |  |  |
| ~       |                                                                                                  |                           |                                                                                                    |                                                                                                    |  |  |  |
| >       | Account Summary (See - link below)                                                               |                           | My Account                                                                                                    |                                                                                                    |  |  |  |
|         | • Due Now 3,998.00                                                                               |                           | Account Inquiry                                                                                                    | >                                                                                                    |  |  |  |
|         | Future Due 0.00                                                                                  |                           | Enroll In Direct Deposit                                                                                                    | >                                                                                                    |  |  |  |
|         | You owe 3,998.00.                                                                                |                           | Financial Aid                                                                                                    |                                                                                                    |  |  |  |
|         | ** You have a past due balance of 3                                                              | 3,998.00. **              |                                                                                                    |                                                                                                    |  |  |  |
|         | ><br>><br>><br>><br>~<br>><br>><br>><br>><br>><br>><br>><br>><br>><br>><br>><br>><br>><br>><br>> |                           | <ul> <li>Student Center</li> <li>Student Center</li> <li>I 16 Unread Messages          <ul> <li>No Holds</li> <li>To Dos</li> <li>2 Other Indicators</li> </ul> </li> <li>Academics         <ul> <li>CASS</li> <li>Schecoute</li> <li>COMM 20-83</li> <li>TRA</li> <li>COMM 20-83</li> <li>TRA</li> <li>COMM 20-83</li> <li>TRA</li> <li>COMM 20-83</li> <li>TRA</li> <li>COMM 20-83</li> <li>TRA</li> <li>COMM 20-83</li> <li>TRA</li> <li>ECON 18-11</li> <li>ECON 18-11</li> <li>ECON 18-11</li> <li>ECON 18-11</li> <li>Econ 19</li> <li>Outley Moorhead Hall 161</li> <li>ENOL 201</li> <li>Econ 19</li> <li>Cast</li> <li>Account Summary (See " link below)</li> <li>Due Now 3,998.00.</li> <li>Future Due 0.00</li> <li>You way a past due balance of 3,998.00. **</li> </ul> </li> </ul> | Student Center         Student Center         Image: Student Center         Academics         Academics         Student Center         Student Center         Colum 20:63         Colum 20:63         OBM 20:63         OBM 20:63         Colum 20:63         Colum 20:63         Encoll         My Academics         My Academics <td< td=""></td<> |  |  |  |

4. After Account Inquiry opens, click to select Activity.

| SJSU SAN JOSÉ STAT       | ε |                                                                                                    |             |                                |           |               |                             | r 🖉 |
|--------------------------|---|----------------------------------------------------------------------------------------------------|-------------|--------------------------------|-----------|---------------|-----------------------------|-----|
| 🚖 Student Center         | 0 | Account Inquiry > Summary                                                                                                    |             |                                |           |               |                             |     |
| View My Messages         | > | to bits section                                                                                                    |             |                                |           |               |                             |     |
| A Holds                  | > | ** You have a past due balance of 3,998.00. **                                                                                                    |             |                                |           |               |                             |     |
| I To Do List             | > | Due Now 3,998.00                                                                                                    |             |                                |           |               | Account Inquiry     Summary |     |
|                          |   | Future Due 0.00                                                                                                    |             |                                |           |               | Activity                    |     |
| Make a Payment           | ` | Currency used is US Dollar.                                                                                                    |             |                                |           |               | Charges Due                 |     |
| Academics:<br>Enrollment | ~ | You owe 3,998.00.                                                                                                    |             |                                |           |               | Account Services            |     |
| Academics:               | ~ | What I Owe                                                                                                    |             |                                |           |               |                             |     |
| Records                  |   | CAMPUS                                                                                                    | TERM        | OUTSTANDING CHARGES & DEPOSITS | TOTAL DUE |               |                             |     |
| \$ Finances              | ~ | San Jose State Bursars Office                                                                                                    | Spring 2024 |                                | 3,998.00  | 3,998.00      |                             |     |
| Admissions               | > | Total                                                                                                    |             |                                | 3,998.00  | 3,998.00      |                             |     |
| Personal                 |   |                                                                                                    |             |                                |           |               |                             |     |
| Information              | Ň | V Remittance Addresses                                                                                                    |             |                                |           |               |                             |     |
| Alert-SJSU               | > | * The CSU makes every effort to keep student costs to a minimum. Fees listed in published schedules or student accounts may need to be increased when public functions is indexervate. Therefore, CSU must reason the right even after takes are initially channel or initial fae are made to increase or modify any listed                                                                                                    |             |                                |           |               |                             |     |
| Dther Items              | ~ | Internal is numeequain. Therefore, sour mater team in this rate in the rest of the set of the set o |             |                                |           |               |                             |     |
| 😃 Logout                 | > |                                                                                                    |             |                                |           |               |                             |     |
|                          |   |                                                                                                    |             |                                |           | Financial Aid |                             |     |

5. When the Activity page opens, click to select Opt Out.

| JJJU UNIVERSITY                                                                                                    |                                                                                                    |                                                                                                    |                                                                                                    |            |                                                                                                    |                                                                                                    |                                                                |         |        |
|----------------------------------------------------------------------------------------------------|----------------------------------------------------------------------------------------------------|----------------------------------------------------------------------------------------------------|----------------------------------------------------------------------------------------------------|------------|----------------------------------------------------------------------------------------------------|----------------------------------------------------------------------------------------------------|----------------------------------------------------------------|---------|--------|
| Tudent Center                                                                                                    | >                                                                                                    | Account Inquiny Activity                                                                                                    |                                                                                                    |            |                                                                                                    |                                                                                                    |                                                                |         |        |
| View My Messages                                                                                                    | >                                                                                                    |                                                                                                    |                                                                                                    |            |                                                                                                    |                                                                                                    |                                                                |         |        |
| Holds                                                                                                    | >                                                                                                    | View by                                                                                                    |                                                                                                    |            |                                                                                                    |                                                                                                    |                                                                |         |        |
| To Do List                                                                                                    | >                                                                                                    | From                                                                                                    |                                                                                                    | 08/01/2023 |                                                                                                    | <b>***</b>                                                                                                    |                                                                |         |        |
|                                                                                                    | >                                                                                                    | То                                                                                                    |                                                                                                    | 02/01/2024 | 1                                                                                                    |                                                                                                    |                                                                |         |        |
| Academics:<br>Enrollment                                                                                                    | ~                                                                                                    | All Terms 🗸                                                                                                    |                                                                                                    |            |                                                                                                    |                                                                                                    |                                                                |         |        |
| -                                                                                                    |                                                                                                    | Go                                                                                                    |                                                                                                    |            |                                                                                                    |                                                                                                    |                                                                |         |        |
| Academics:<br>Records                                                                                                    | ~                                                                                                    |                                                                                                    |                                                                                                    |            |                                                                                                    |                                                                                                    |                                                                |         |        |
| Carl Academics:<br>Records                                                                                                    | ~                                                                                                    | Transactions                                                                                                    |                                                                                                    |            |                                                                                                    |                                                                                                    |                                                                |         |        |
| Academics:<br>Records     Finances     Admissions                                                                                                    | ~                                                                                                    | Transactions POSTED DATE                                                                                                    | ITEM                                                                                                    |            | TERM                                                                                                    | CHARGE                                                                                                    |                                                                | PAYMENT | REFUND |
| Academics:<br>Records     Finances     Admissions                                                                                                    | ~<br>~<br>>                                                                                                    | Transactions POSTED DATE 01/10/2024                                                                                                    | ITEM<br>Tuition Fee                                                                                                    |            | TERM<br>Spring 2024                                                                                                    | CHARGE<br>1,208.                                                                                                    | 00                                                             | PAYMENT | REFUND |
| Academics:<br>Records Finances Admissions Personal                                                                                                    | ~<br>~<br>>                                                                                                    | Posted Date           01/10/2024           11/16/2023                                                                                                    | Tuition Fee<br>Association Fee                                                                                                    |            | TERM<br>Spring 2024<br>Spring 2024                                                                                                    | CHARGE<br>1,206.<br>105.                                                                                                    | 00                                                             | PAYMENT | REFUND |
| Academics:<br>Records Finances Admissions Personal Information                                                                                                    | ~<br>~<br>~                                                                                                    | Posted DATE           01/10/2024           11/16/2023           11/16/2023                                                                                                    | Tution Fee<br>Association Fee<br>Document Fee                                                                                                    |            | TERM<br>Spring 2024<br>Spring 2024<br>Spring 2024                                                                                                    | CHARGE<br>1,206.0<br>105.0<br>18.0                                                                                                    | 00<br>50<br>00                                                 | PAYMENT | REFUND |
| Academics:<br>Records Finances Admissions Personal Information Alert-SJSU                                                                                                    | ~<br>~<br>~                                                                                                    | Posteo Date           01/10/2024           11/16/2023           11/16/2023           11/16/2023                                                                                                    | ITEM<br>Tuition Fee<br>Association Fee<br>Document Fee<br>Facility Fee                                                                                          |            | TERM<br>Spring 2024<br>Spring 2024<br>Spring 2024<br>Spring 2024                                                                                                    | CHARGE<br>1,206.<br>105:<br>18.<br>38.                                                                                                    | 10<br>50<br>10                                                 | PAYMENT | REFUND |
| Academics:<br>Records  Finances  Admissions  Personal Information  Adert-SJSU                                                                                                    | <ul> <li></li> <li>&gt;</li> <li>&gt;</li> <li>&gt;</li> </ul>                                                                       | Posted DATE           01/10/2024           11/16/2023           11/16/2023           11/16/2023           11/16/2023                                                                                                    | Tution Fee<br>Association Fee<br>Document Fee<br>Facility Fee<br>Health Service Fee                                                                             |            | TERM<br>Spring 2024<br>Spring 2024<br>Spring 2024<br>Spring 2024<br>Spring 2024                                                                                                    | CHARGE<br>1,206<br>105<br>18/<br>38/<br>190                                                                                                    | 10<br>50<br>10<br>10                                           | PAYMENT | REFUND |
| Academics:<br>Records  Finances  Admissions  Admissions  Admission  Admission  Admitation  Admitation  Other Items                                                                                                    | <ul> <li></li> <li>&gt;</li> <li>&gt;</li> <li>&gt;</li> <li>&gt;</li> <li>&gt;</li> <li>&gt;</li> </ul>                             | Posted Date           01/10/2024           11/16/2023           11/16/2023           11/16/2023           11/16/2023           11/16/2023           11/16/2023                                                                                                    | TEM<br>Tution Fee<br>Association Fee<br>Document Fee<br>Facility Fee<br>Health Service Fee<br>Student Involvement/Rep                                           | Fee        | TERM           Spring 2024           Spring 2024           Spring 2024           Spring 2024           Spring 2024           Spring 2024                                                                   | CHARGE<br>1,206<br>155<br>18<br>38<br>38<br>190<br>20                                                                                                    |                                                                | PAYMENT | REFUND |
| Academics:<br>Records  Finances  Admissions  Admissions  Admissions  Admit Admit Admi | <ul> <li></li> <li>&gt;</li> <li>&gt;</li> <li>&gt;</li> <li>&gt;</li> <li>&gt;</li> <li>&gt;</li> <li>&gt;</li> <li>&gt;</li> </ul> | Transactions           POSTED DATE           01/10/2024           11/16/2023           11/16/2023           11/16/2023           11/16/2023           11/16/2023           11/16/2023           11/16/2023                                                                                                    | Text<br>Tution Fee<br>Association Fee<br>Document Fee<br>Facility Fee<br>Health Service Fee<br>Student Involvement/Rep<br>Student Success Excel Te              | Fee (      | TERM           Spring 2024           Spring 2024           Spring 2024           Spring 2024           Spring 2024           Spring 2024           Spring 2024           Spring 2024           Spring 2024 | CHARGE<br>1,206.<br>105:<br>18.<br>38.<br>190.<br>2.<br>2.<br>361:                                                                                                    |                                                                | PAYMENT | REFUND |
| Academics:<br>Records     Finances     Admissions     Personal<br>Information     Adert-SJSU     Other Items     Other Items                                                                                                    | <ul> <li></li> <li>&gt;</li> <li>&gt;</li> <li>&gt;</li> <li>&gt;</li> <li>&gt;</li> </ul>                                           | Transactions           POSTED DATE           01/10/2024           11/16/2023           11/16/2023           11/16/2023           11/16/2023           11/16/2023           11/16/2023           11/16/2023           11/16/2023                                                                                                    | Tution Fee<br>Association Fee<br>Occument Fee<br>Facility Fee<br>Health Service Fee<br>Student Involvement/Rep<br>Student Success Excel Te<br>Student Union Fee | Fee (      | TESM<br>Spring 2024<br>Spring 2024<br>Spring 2024<br>Spring 2024<br>Spring 2024<br>Spring 2024<br>Spring 2024                                                                                              | CHARGE<br>1,206.<br>18.<br>38.<br>190.<br>2.<br>361.<br>412.                                                                                                    | 00<br>60<br>00<br>00<br>00<br>00<br>00<br>00<br>00<br>00<br>00 | PAYMENT | REFUND |
| Academics:<br>Records     Finances     Admissions     Personal<br>Information     Alert-SJSU     Other Items     Copout                                                                                                    | <ul> <li></li> <li>&gt;</li> <li>&gt;</li> <li>&gt;</li> <li>&gt;</li> </ul>                                                         | Transactions  POSTED DATE  01/10/2024  11/16/2023  11/16/2023  11/16/2023  11/16/2023  11/16/2023  11/16/2023  11/16/2023  11/16/2023  11/16/2023  11/16/2023  11/16/2023  11/16/2023  11/16/2023  11/16/2023  11/16/2023  11/16/2023  11/16/2023  11/16/2023  11/16/2023  11/16/2023  11/16/2023  11/16/2023  11/16/2023  11/16/2023  11/16/2023  11/16/2023  11/16/2023  11/16/2023  11/16/2023  11/16/2023  11/16/2023  11/16/2023  11/16/2023  11/16/2023  11/16/2023  11/16/2023  11/16/2023  11/16/2023  11/16/2023  11/16/2023  11/16/2023  11/16/2023  11/16/2023  11/16/2023  11/16/2023  11/16/2023  11/16/2023  11/16/2023  11/16/2023  11/16/2023  11/16/2023  11/16/2023  11/16/2023  11/16/2023  11/16/2023  11/16/2023  11/16/2023  11/16/2023  11/16/2023  11/16/2023  11/16/2023  11/16/2023  11/16/2023  11/16/2023  11/16/2023  11/16/2023  11/16/2023  11/16/2023  11/16/2023  11/16/2023  11/16/2023  11/16/2023  11/16/2023  11/16/2023  11/16/2023  11/16/2023  11/16/2023  11/16/2023  11/16/2023  11/16/2023  11/16/2023  11/16/2023  11/16/2023  11/16/2023  11/16/2023  11/16/2023  11/16/2023  11/16/2023  11/16/2023  11/16/2023  11/16/2023  11/16/2023  11/16/2023  11/16/2023  11/16/2023  11/16/2023  11/16/2023  11/16/2023  11/16/2023  11/16/2023  11/16/2023  11/16/2023  11/16/2023  11/16/2023  11/16/2023  11/16/2023  11/16/2023  11/16/2023  11/16/2023  11/16/2023  11/16/2023  11/16/2023  11/16/2023  11/16/2023  11/16/2023  11/16/2023  11/16/2023  11/16/202  11/16/202  11/16/202  11/16/202  11/16/202  11/16/202  11/16/202  11/16/202  11/16/202  11/16/202  11/16/202  11/16/202  11/16/202  11/16/202  11/16/202  11/16/202  11/16/202  11/16/202  11/16/202  11/16/202  11/16/202  11/16/202  11/16/202  11/16/202  11/16/202  11/16/202  11/16/202  11/16/202  11/16/202  11/16/202  11/16/202  11/16/202  11/16/202  11/16/202  11/16/202  11/16/202  11/16/202  11/16/202  11/16/20  11/16/20  11/16/20  11/16/20  11/16/20  11/16/20  11/16/20  11/16/20  11/16/20  11/16/20  11/16/20  11/16/20  11/16/20  11/16/20  11/16/20  11/16/20  11/16/20  11/16/20 11/16/ | Tution Fee Tution Fee Document Fee Facility Fee Health Service Fee Student InvolvementRep Student Union Fee Tution Fee Tution Fee                               | Fee (      | TERM<br>Spring 2024<br>Spring 2024<br>Spring 2024<br>Spring 2024<br>Spring 2024<br>Spring 2024<br>Spring 2024<br>Spring 2024<br>Spring 2024                                                                | CHARGE<br>1,208,<br>105,<br>18,<br>38,<br>190,<br>2,<br>38,<br>190,<br>2,<br>38,<br>1,<br>41,<br>2,<br>38,<br>1,<br>65,<br>5,<br>1,05,<br>5,<br>1,05,<br>1,0,05,<br>1,05,<br>1,05,15,15,15,15,15,15,15,15,15,15,15,15,15 | 00<br>00<br>00<br>00<br>00<br>00<br>00<br>00<br>00<br>00       | PAYMENT | REFUND |

6. Select the reason for opting out and click the **Opt Out** button.

| SJSU SAN JOSÉ STATE<br>UNIVERSITY |   |                                                                                |                                 |  |  |  |  |  |
|-----------------------------------|---|--------------------------------------------------------------------------------|---------------------------------|--|--|--|--|--|
| * Student Center                  | > | Student Involvement and Repr                                                   | esentation Fee                  |  |  |  |  |  |
| View My Messages                  | > | Please indicate the reason for opting out. Answering this question is optional |                                 |  |  |  |  |  |
| Holds                             | > | Opt out Reason                                                                 | Select ~                        |  |  |  |  |  |
| 📰 To Do List                      | > | Go Back                                                                        | Select<br>Financial Hardship    |  |  |  |  |  |
| E Make a Payment                  | > | Opt Out                                                                        | Other<br>Political Disagreement |  |  |  |  |  |
| Academics:<br>Enrollment          | ~ | <b>†</b>                                                                       | Uniamiliar with CSSA            |  |  |  |  |  |
| Academics:<br>Records             | ~ | •                                                                              |                                 |  |  |  |  |  |

\*\*\*

7. Your balance will be \$2.00 less when complete.